## Cimea account creation guide

1 Navigate to https://cimea-diplome.it/[2]
2 Click "register now"

 Image: Diplote
 Service
 Register Document
 FAG
 Refigee

| 3 Click this text | field.                                              |
|-------------------|-----------------------------------------------------|
|                   | Create a new account<br>Please enter the data below |
|                   | First name(s) *                                     |
|                   | Last name(s) *                                      |
|                   | Email address *                                     |

| First name(s) *                                             |
|-------------------------------------------------------------|
| Welcome                                                     |
| Middle name(s)                                              |
|                                                             |
| Last name(s) *                                              |
|                                                             |
| Email address *                                             |
| address.                                                    |
|                                                             |
| The fields marked with a * are required and must be filled. |
|                                                             |

| 5 | Click this email field.      |                                                                                                    |
|---|------------------------------|----------------------------------------------------------------------------------------------------|
|   |                              |                                                                                                    |
|   |                              |                                                                                                    |
|   |                              | Last name(s) *                                                                                                    |
|   |                              | Prova                                                                                                    |
|   |                              | Email address * <ul> <li>Please note that once you create your account, it will not be possible to change y address.</li> </ul> |
|   |                              |                                                                                                    |
|   |                              | The fields marked with a * are required and must be filled.                                                                     |
|   |                              | Read and accept the Terms & Conditions *                                                                                        |
|   | Copyright © 2024 - All right | s reserved                                                                                                    |

| Email address *                                             | e your en                        |
|-------------------------------------------------------------|----------------------------------|
| welcomeprova0@gmail.com                                     |                                  |
| The fields marked with a * are required and must be filled. |                                  |
| Read and accept the Terms & Conditions *                    |                                  |
| Terms & Conditions Act                                      | <b>ivate acc</b><br>ly have an a |
|                                                             |                                  |
|                                                             |                                  |

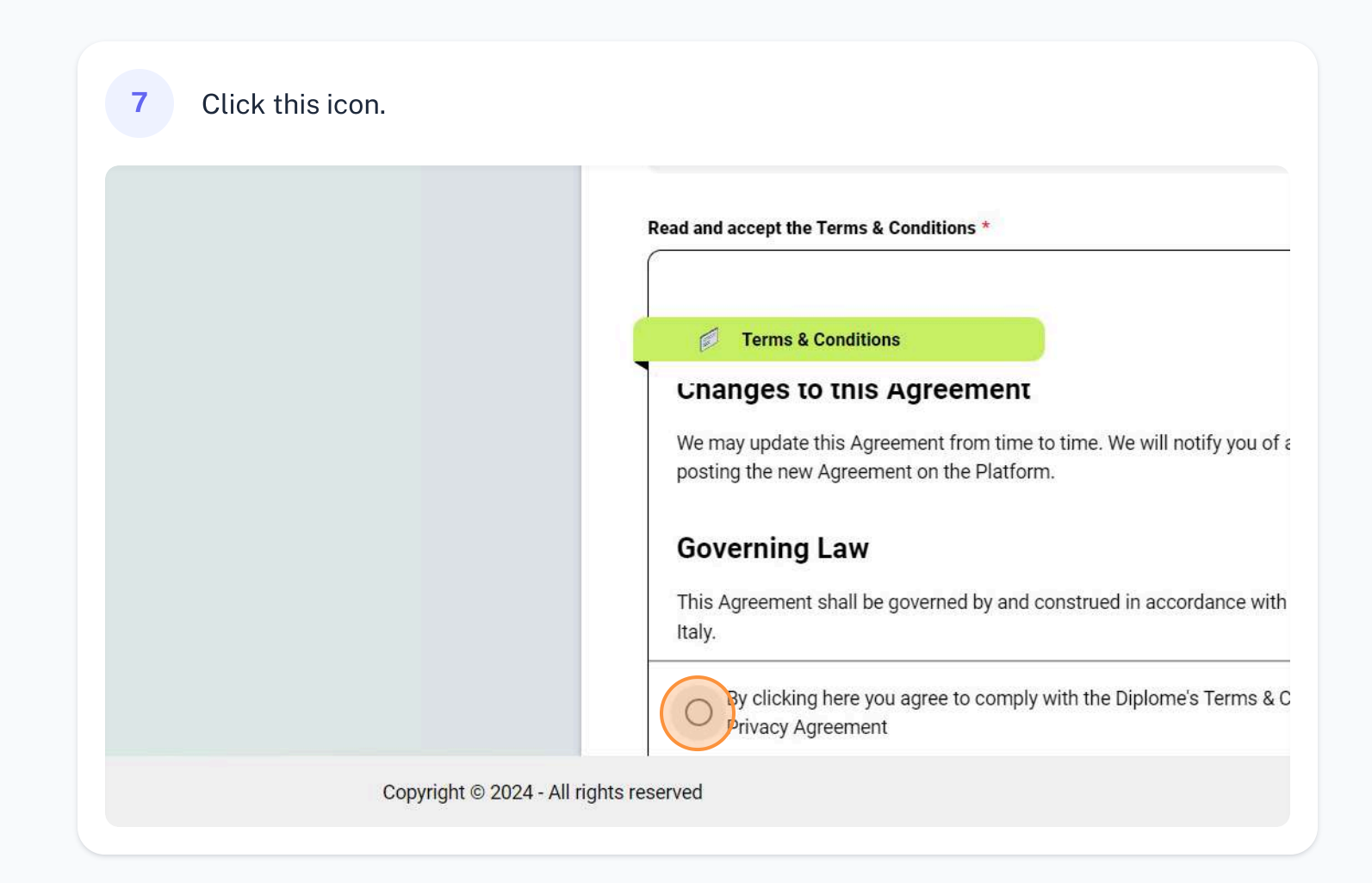

| 8 Click "Activate acco                                    | ount"                                |                  |  |
|-----------------------------------------------------------|--------------------------------------|------------------|--|
| rning Law                                                 | rued in accordance with the laws of  | *                |  |
| y clicking here you agree to comply with rivacy Agreement | the Diplome's Terms & Conditions and | 1                |  |
|                                                           | Do you already have an acco          | nt<br>unt? Login |  |
|                                                           |                                      |                  |  |
|                                                           |                                      |                  |  |

Go to your email account;
 there should be an activation email delivered to your inbox

| 10 Click "Cimea Diplome<br>Account activation request |                 |
|-------------------------------------------------------|-----------------|
| A Search mail                                         | 그는              |
| □• œ :                                                |                 |
| Customize your Change profile                         | Import contacts |

| 55                 | inbox            | image and mail                                                                                 |
|--------------------|------------------|------------------------------------------------------------------------------------------------|
| ☆                  | Cimea Diplome    | Account activation request - You have requested the activation of an account Dear Welcome      |
| ☆                  | Google           | Google updated your settings - Hi welcome, we updated your settings welcomeprova0@gma          |
| $\dot{\alpha}$     | Nick from Scribe | You're almost there! - These tips will help ensure everyone follows your process perfectly Or  |
| ☆                  | Nick from Scribe | Get started with the Scribe extension - Help your colleagues and get back to your work — st    |
| $\dot{\mathbf{x}}$ | Scribe           | Your Scribe has been viewed! - Hi Welcome, Your Scribe, Navigate and switch tabs on Scribe 1   |
| $\dot{\pi}$        | Nick from Scribe | Welcome to Scribe! - You're about to get a LOT of time back Welcome to Scribe! If you're rea   |
| ☆                  | Scribe           | Scribe - Verify Your Email Address - Hi welcomeprovaO, Welcome to Scribe! Please verify your e |

|    |     |        | 王                                                                                                    |
|----|-----|--------|----------------------------------------------------------------------------------------------------|
| 50 | ¢ • |        | 4                                                                                                    |
|    |     | The va | alidity of the link is 60 minutes. After this time you will have<br>ow the password recovery procedure. |
|    |     |        |                                                                                                    |

| 12 Click the "Password" f | ield.                                                                                                    |
|---------------------------|----------------------------------------------------------------------------------------------------|
|                           | CIMEA<br>CIMEA                                                                                                    |
|                           | Set your password                                                                                                    |
|                           | Password                                                                                                    |
|                           | Confirm password *                                                                                                    |
|                           | <ul> <li>The password must contain at least one uppercase character</li> <li>The password must contain at least one lowercase character</li> <li>The password must contain at least one digit</li> <li>The password must contain at least one special character: ^\$*.[]{}()?-"!@#%&amp;/&gt;&lt;';; _~`+</li> </ul> |
|                           | Save                                                                                                    |

| - Wire                                                                                                    |                                                |                                        |  |
|----------------------------------------------------------------------------------------------------|------------------------------------------------|----------------------------------------|--|
| Set your pas                                                                                                    | sword                                          |                                        |  |
| ssword *                                                                                                    |                                                | <u>9</u>                               |  |
| onfirm password *                                                                                                    |                                                | Ø                                      |  |
| The password must contain at least one uppercase ch<br>The password must contain at least one lowercase ch<br>The password must contain at least one digit<br>The password must contain at least one special chara | aracter<br>aracter<br>cter: ^\$*.[]{{)?-"!@#%{ | <sup>2</sup> <sub>x</sub> /><':; _~`+= |  |
|                                                                                                    |                                                | _                                      |  |

| 14 Click "Save"                                                                                                    |     |
|----------------------------------------------------------------------------------------------------|-----|
| Set your password                                                                                                    |     |
|                                                                                                    | ø   |
| ssword *                                                                                                    |     |
| assword must contain at least one uppercase character<br>assword must contain at least one lowercase character<br>assword must contain at least one digit<br>assword must contain at least one special character: ^\$*.[]{()?-"!@#%&/\.><':; _^ | *+= |

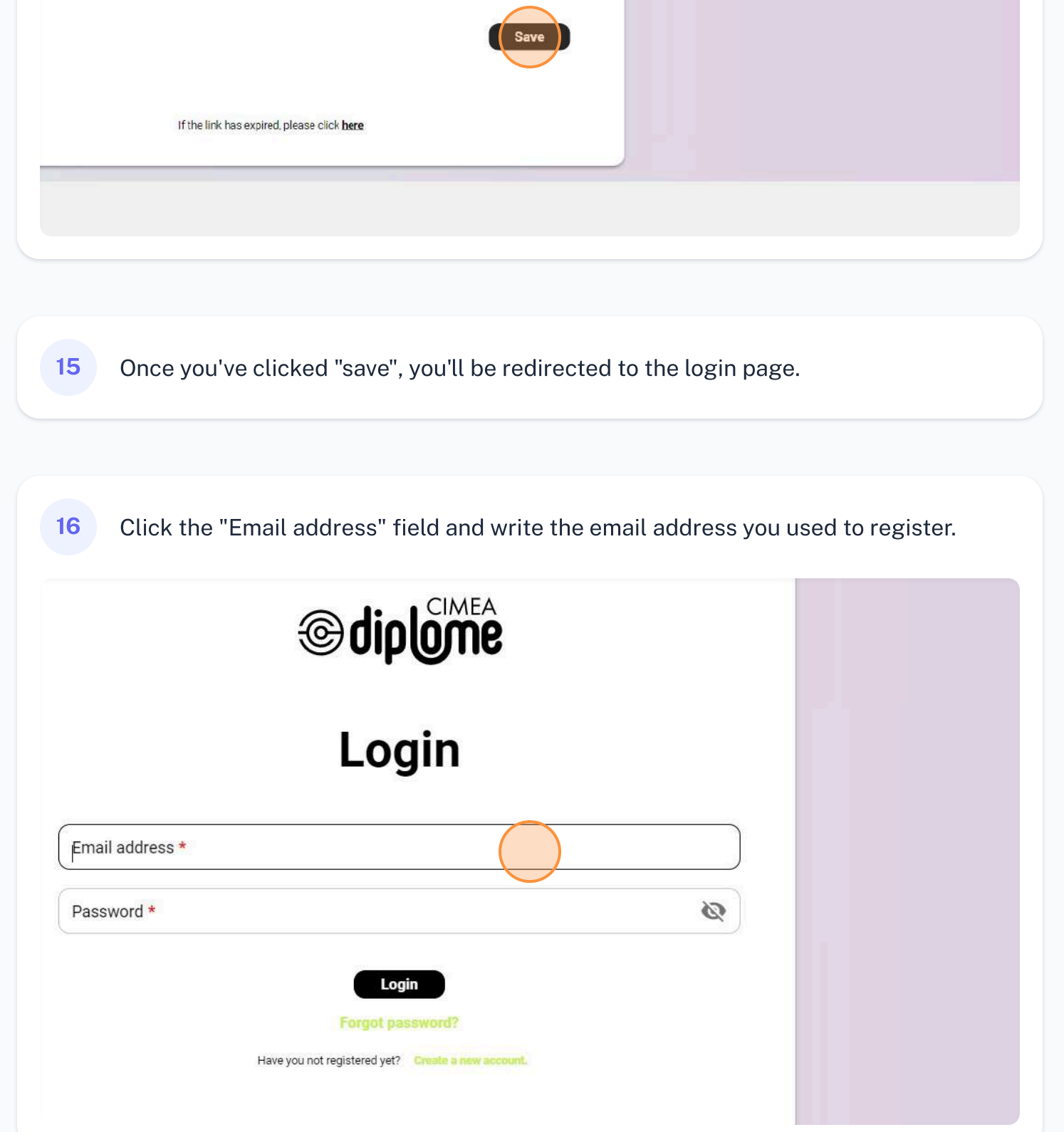

| 17 Clic                 | k the "Password" field a                    | nd write the passw | ord you set earlie | r. |
|-------------------------|---------------------------------------------|--------------------|--------------------|----|
|                         | Login                                       |                    |                    |    |
| ess *<br>prova0@gmail.c | com                                         |                    |                    |    |
| rd *                    |                                             |                    | 2                  |    |
|                         | Login                                       |                    |                    |    |
|                         | Have you not registered yet? Create a new a | iccount.           |                    |    |
|                         |                                             |                    |                    |    |

|                                   | Login                                              |   |
|-----------------------------------|----------------------------------------------------|---|
| Email address *<br>welcomeprova0@ | ogmail.com                                         |   |
| Password *                        |                                                    | Ø |
|                                   | Login                                              |   |
|                                   | Forgot password?                                   |   |
|                                   | Have you not registered yet? Create a new account. |   |